## Instructions for adding CFLHD QL-PAY Template (6/27/11)

- 1. click "CFLHD QL-PAY Template" link
- 2. click "OPEN", a WinZip Pro dialog should appear
- 3. minimize all other programs, not including WinZip Pro
- 4. click and drag the "QTMPLT5.qdb" file onto active desktop
- 5. find location of QL-PAY 5, usually <u>C:\Program Files\Federal Highway Administration\QLPAY\_5</u>
- 6. rename the current template file (not the newly downloaded) "QTMPLT5.old
- 7. cut and paste the new template file from the desktop into the QL-PAY 5 directory

\*Note this template is just a starting point; please check the contract to verify individual properties

## For questions or problems please call Joe Wilson at 720-963-3769